## **Configurazione ADSL**

## Atlantis Land I-Storm Lan Router

## Configurazione tramite USB

Collega il connettore USB quadrato alla porta USB del modem e il connettore USB rettangolare alla porta

USB del computer.

Una volta connesso il cavo USB al PC, il sistema riconoscerà automaticamente un nuovo hardware.

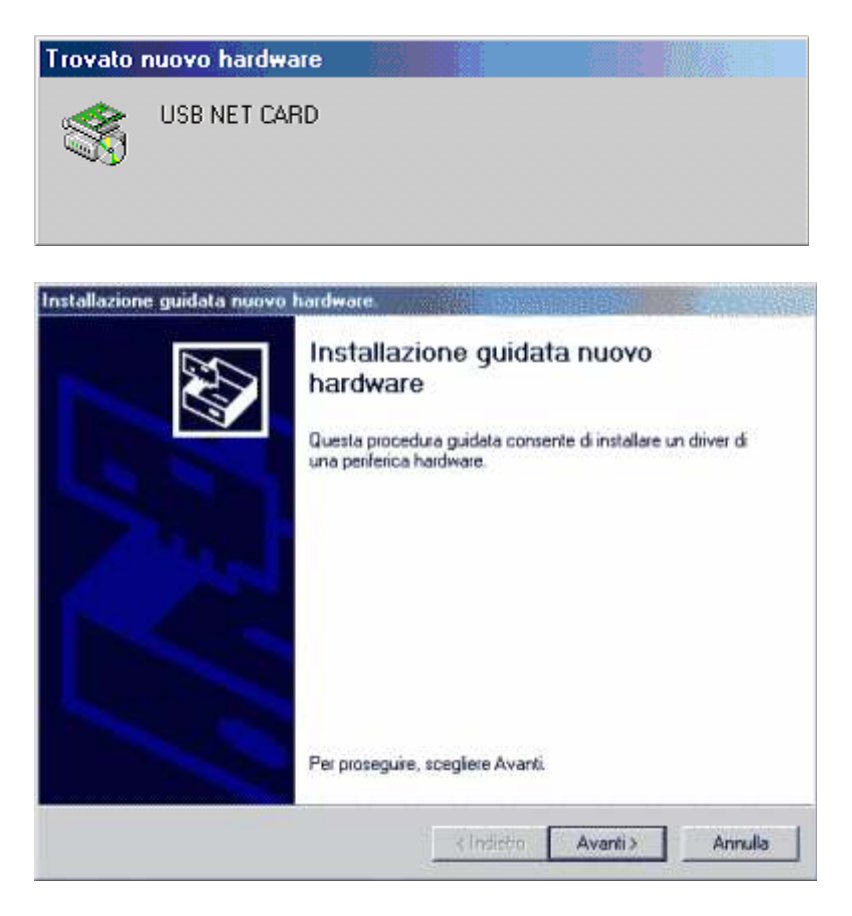

Per procedere con l'installazione guidata fai click su Avanti.

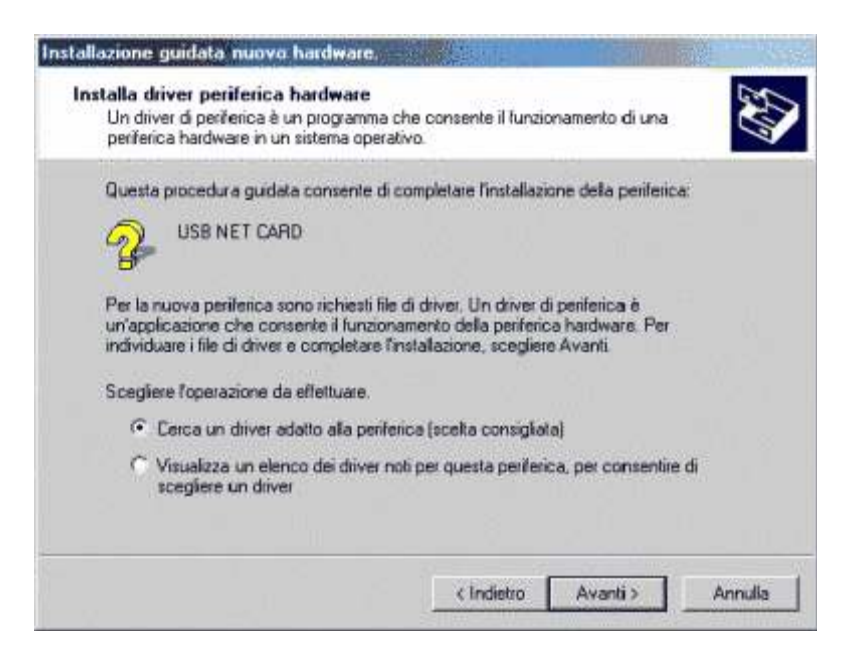

Lascia selezionata l'opzione "Cerca un driver adatto alla periferica" e fai click su Avanti. Inserisci nel lettore il CD-ROM in dotazione al router.

| stallazione guidata nuovo hardware.                                                       |                                                  |                                   | State 12      |
|-------------------------------------------------------------------------------------------|--------------------------------------------------|-----------------------------------|---------------|
| Individua file del driver<br>Immettere il percorso dei file del driver.                   |                                                  |                                   | (A)           |
| Ricerca dei file di driver per la seguente                                                | periferica hardware:                             |                                   |               |
| USB NET CARD                                                                              |                                                  |                                   |               |
| Sarà effettuata una ricerca dei driver ad<br>nei percorsi facoltativi di ricerca specific | alti nel database dei<br>ali di seguito.         | driver presente n                 | el computer e |
| Per avviare la ricerca scegliere Avanti. 5<br>CD-RDM, inserire il disco floppy o il CD-R  | ie si effettua la ricero<br>ROM prima di sceglie | ca su un disco llo<br>sie Avanti. | ppy o su un   |
| Percorsi opzionali di ricerca:                                                            |                                                  |                                   |               |
| Unità floppy                                                                              |                                                  |                                   |               |
| Unità CD-ROM                                                                              |                                                  |                                   |               |
| Specificare un percorso                                                                   |                                                  |                                   |               |
| Mitmaelt Windows Update                                                                   |                                                  |                                   |               |
|                                                                                           |                                                  | -                                 | In Sectors 1  |

Seleziona l'opzione "Unità CD-ROM" e fai click su Avanti.

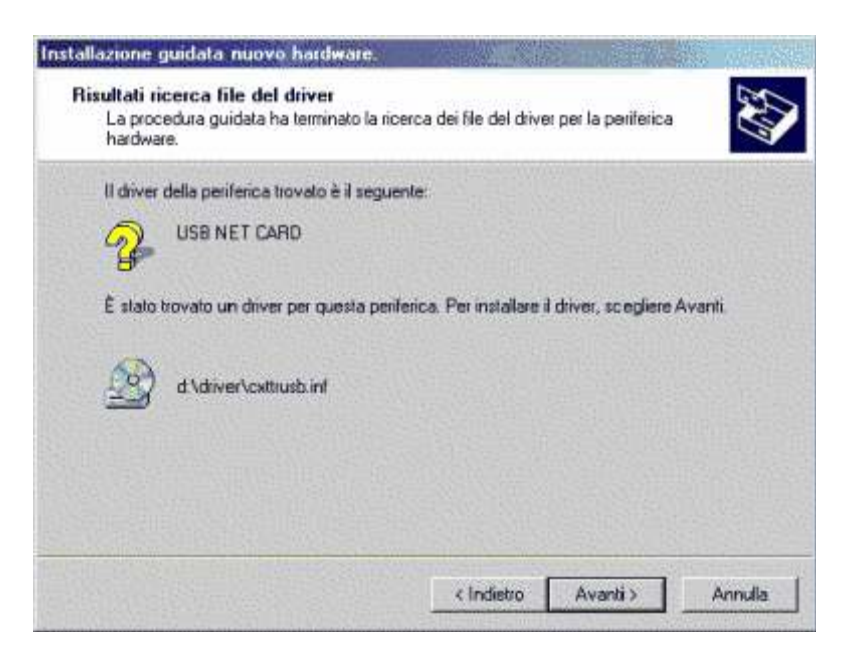

Il sistema rileverà i driver adatti al router; fai click su Avanti per proseguire con l'installazione.

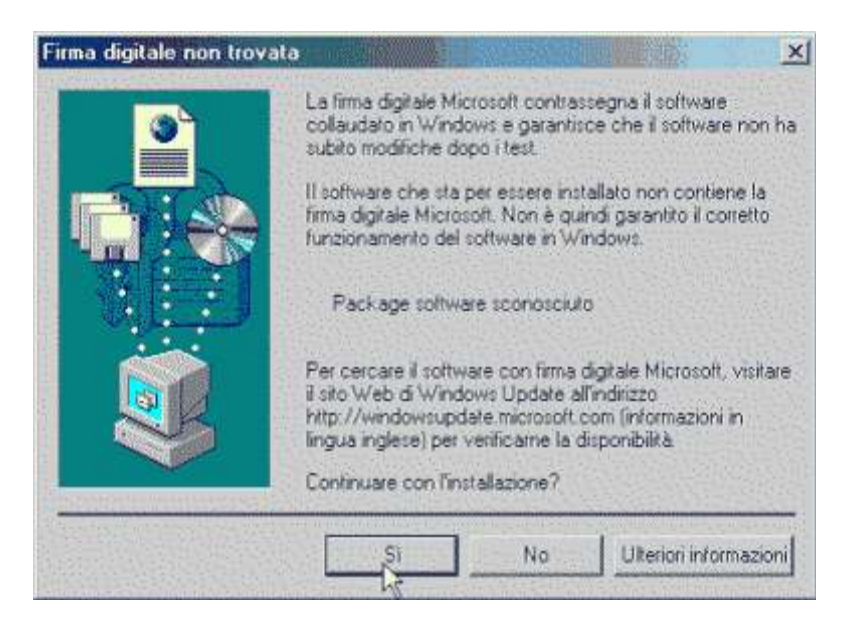

E' possibile che compaia una schermata che indica la mancanza della firma digitale Microsoft, fai click su SI

per andare avanti.

| Installazione guidata nuovo | hardware.                                                            |
|-----------------------------|----------------------------------------------------------------------|
|                             | Completamento dell'Installazione<br>guidata nuovo hardware in corso. |
|                             | Conexant USB Network Interface                                       |
| 1                           | Installazione del soltivare della periferica completata.             |
|                             |                                                                      |
|                             |                                                                      |
|                             | Per terminare la procedura guidata, scegliere Fine.                  |
|                             | Cindicito Fine Annulia                                               |

A questo punto l'istallazione è completa e per terminare la procedura basta fare click su Fine.

| ata                                                                                                 | 1                                                                                                    |                                                                                                    | ×                                                                                                    |
|----------------------------------------------------------------------------------------------------|----------------------------------------------------------------------------------------------------|----------------------------------------------------------------------------------------------------|----------------------------------------------------------------------------------------------------|
| La firma digitale Micro<br>collaudato in Window<br>subito modifiche dopo                            | soft contrass<br>s e garantiso<br>i test                                                                                                    | egna il software<br>le che il software                                                                                                    | non ha                                                                                                    |
| Il software che sta per<br>firma digitale Microsoft<br>funzionamento del sof                        | essere inst<br>Non è quir<br>tware in Wir                                                                                                    | illato non contien<br>idi garantito il con<br>idows.                                                                                                    | e la<br>retto                                                                                                    |
| Conexant USB Ne                                                                                     | twork Adapt                                                                                                    | er                                                                                                    |                                                                                                    |
| Per cercare il software<br>il sito Web di Window<br>http://windowsupdate<br>lingua inglese) per ver | e con firma d<br>s Update all<br>a microsoft o<br>ificarne la di<br>latione?                                                                                                    | igitale Microsoft,<br>indirizzo<br>om (informazioni i<br>sponibilità.                                                                                                    | visitare<br>n                                                                                                    |
| Commare committa                                                                                    | No                                                                                                    |                                                                                                    |                                                                                                    |
|                                                                                                    | ata<br>La fima digitale Micro<br>collaudato in Window<br>subito modifiche dopo<br>Il software che sta per<br>fima digitale Microsoft<br>funcionamento del soft<br>Conexant USB Ne<br>Per cercare il software<br>il sto Web di Window<br>http://windowsupdate<br>lingua inglese) per ver<br>Continuare con l'instal | ata       La firma digitale Microsoft contrass<br>collaudato in Windows e garantico<br>subito modifiche dopo i test.       Il software che sta per essere inste<br>firma digitale Microsoft. Non è quir<br>funzionamento del software in Win       Conexant USB Network Adapte       Per cercare il software con firma di<br>il sito Web di Windows Update all'<br>http://windowsupdate.microsoft co<br>lingua inglese) per verificarne la di<br>Continuare con firistallazione? | ata         La firma digitale Microsoft contrassegna il software collaudaro in Windows e garantisce che il software subito modifiche dopo i test.         Il software che sta per essere installato non contien firma digitale Microsoft. Non è quindi garantito il confunzionamento del software in Windows.         Conexant USB Network Adapter         Per cercare il software con firma digitale Microsoft, il sito Web di Windows Update all'indirizzo http://windowsupdate.microsoft.com (informazioni a lingua inglese) per verificarne la disponibilità.         Continuare con firmstallazione? |

Un'ultima schermata indicherà nuovamente la mancanza della firma digitale Microsoft: fai click su SI per terminare l'installazione.

Fai click con il pulsante destro del mouse sull'icona Risorse di rete sul Desktop e successivamente sulla voce Proprietà.

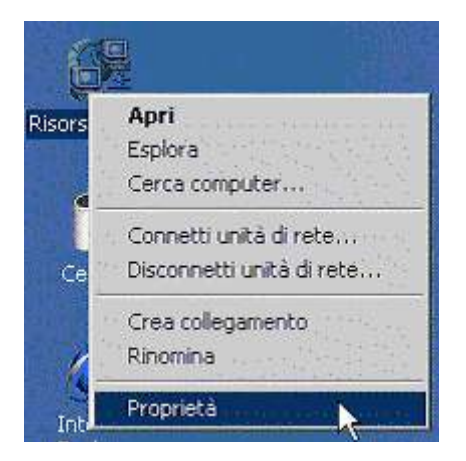

Quindi con il pulsante destro del mouse fai click sull'icona Connessione alla rete locale (LAN) e infine sulla voce Proprietà.

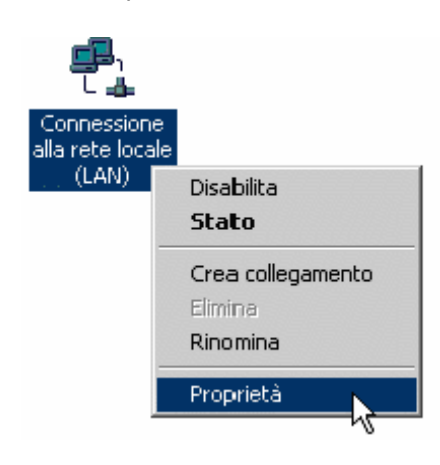

| oprieta - connession                                                   | ne alla rete locale (L                                                              | AN] ?                                                     |
|------------------------------------------------------------------------|-------------------------------------------------------------------------------------|-----------------------------------------------------------|
| Generale Condivisione                                                  | •                                                                                   |                                                           |
| Connetti tramite:                                                      |                                                                                     |                                                           |
| Conexant USB I                                                         | Network Adlapter                                                                    |                                                           |
|                                                                        |                                                                                     | Configura                                                 |
| I componenti seleziona                                                 | ati sono utilizzati da que:                                                         | sta connessione:                                          |
| Protocollo Inte                                                        | emet (TCP/IP)                                                                       |                                                           |
| Installa                                                               | Disin stalla                                                                        | Proprietà                                                 |
| Installa                                                               | Disin stalla                                                                        | Proprietà                                                 |
| Installa<br>Descrizione<br>Consente al proprio<br>Microsoft.           | Disinstalla                                                                         | Proprietà<br>a risorse in una rete                        |
| Installa Descrizione Consente al proprio Microsoft. Mostra un'icona su | Disinstalla<br>Disinstalla<br>computer di accedere a<br>alla barra delle applicazio | Proprietà<br>a risorse in una rete<br>oni quando connesso |

Seleziona la voce Protocollo Internet (TCP/IP) e fai click sul pulsante Proprietà.

| Proprietà - Protocollo Internet (TCP)                                                                                                  | 19)                                   | F INC                                      | <u>? ×</u>               |
|----------------------------------------------------------------------------------------------------|---------------------------------------|--------------------------------------------|--------------------------|
| Generale Configurazione alternativa                                                                                                    |                                       |                                            |                          |
| È possibile ottenere l'assegnazione auto<br>rete supporta tale caratteristica. In caso<br>richiedere all'amministratore di rete le imp | matica de<br>contrario,<br>postazioni | ile impostaz<br>sarà neces<br>IP corrette. | tioni IP se la<br>Isario |
| Ottieni automaticamente un indiriz.                                                                                                    | zo IP                                 |                                            |                          |
| C Utilizza il seguente indirizzo I <u>P</u> : —                                                                                        |                                       | A                                          |                          |
| Indinizzo IP:                                                                                                    | 35 67.5                               |                                            |                          |
| Sybnet mask:                                                                                                    | 10020                                 | 415134                                     | ana latera la            |
| Gateway predefinito:                                                                                                    | 100123                                | 2 - 20                                     |                          |
| Otteni indirizzo server DNS autom                                                                                                    | aticament                             | e                                          |                          |
| C Utilizza i seguenti indirizzi server D                                                                                               | NS:                                   | <u></u>                                    |                          |
| Server DNS preferito:                                                                                                    | 1201                                  | 1000                                       |                          |
| Server DNS alternativo:                                                                                                    |                                       |                                            |                          |
|                                                                                                    |                                       |                                            | Avangate                 |
|                                                                                                    |                                       | 0K.                                        | Annulla                  |

Verifica che sia selezionata l'opzione "Ottieni automaticamente un indirizzo IP", fai click sull'opzione "Ottieni

indirizzo server DNS automaticamente" e quindi sul pulsante OK.

Configurazione tramite scheda di rete

Collega il router alla rete telefonica tramite cavo di rete.

Fai click con il pulsante destro del mouse sull'icona Risorse di rete sul Desktop e successivamente sulla voce

Proprietà.

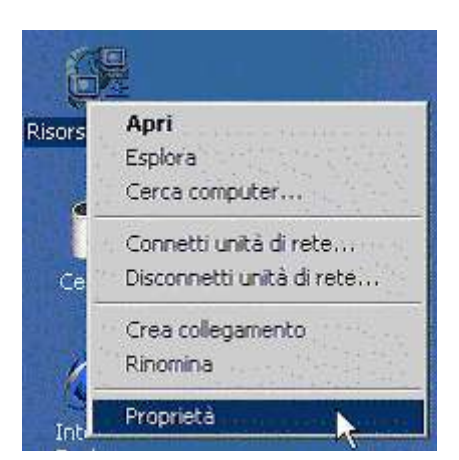

Quindi con il pulsante destro del mouse fai click sull'icona Connessione alla rete locale (LAN) e infine sulla voce Proprietà.

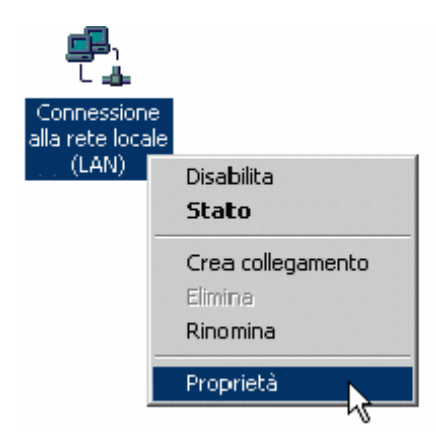

| oprieta - connession                                                   | ne alla rete locale (L                                                              | AN] ?                                                     |
|------------------------------------------------------------------------|-------------------------------------------------------------------------------------|-----------------------------------------------------------|
| Generale Condivisione                                                  | •                                                                                   |                                                           |
| Connetti tramite:                                                      |                                                                                     |                                                           |
| Conexant USB I                                                         | Network Adlapter                                                                    |                                                           |
|                                                                        |                                                                                     | Configura                                                 |
| I componenti seleziona                                                 | ati sono utilizzati da que:                                                         | sta connessione:                                          |
| Protocollo Inte                                                        | emet (TCP/IP)                                                                       |                                                           |
| Installa                                                               | Disin stalla                                                                        | Proprietà                                                 |
| Installa                                                               | Disin stalla                                                                        | Proprietà                                                 |
| Installa<br>Descrizione<br>Consente al proprio<br>Microsoft.           | Disinstalla                                                                         | Proprietà<br>a risorse in una rete                        |
| Installa Descrizione Consente al proprio Microsoft. Mostra un'icona su | Disinstalla<br>Disinstalla<br>computer di accedere a<br>alla barra delle applicazio | Proprietà<br>a risorse in una rete<br>oni quando connesso |

Seleziona la voce Protocollo Internet (TCP/IP) e fai click sul pulsante Proprietà.

| Proprietà - Protocollo Internet (TCP                                                                                                | 19)                              | ÷                                |                               |                       | ? ×   |
|----------------------------------------------------------------------------------------------------|----------------------------------|----------------------------------|-------------------------------|-----------------------|-------|
| Generale Configurazione alternativa                                                                                                 |                                  |                                  |                               |                       |       |
| È possibile ottenere l'assegnazione aut<br>rete supporta tale caratteristica. In cas<br>richiedere all'amministratore di rete le in | soliemol<br>o contra<br>npostazi | delle i<br>inio, sar<br>oni IP i | mposta<br>là nece<br>corrette | zioni IP se<br>ssario | la    |
| Ottieni automaticamente un indiri                                                                                                   | zzo IP                           |                                  |                               |                       |       |
| C Utilizza il seguente indirizzo I <u>P</u> -                                                                                       |                                  | 1                                |                               |                       |       |
| Indirizzo IP:                                                                                                    |                                  | 0.55                             | (2357)                        | 1941                  |       |
| Sybnet mask:                                                                                                    | -                                | 22.5                             | 41313                         | <u></u>               |       |
| Gateway predefinitor                                                                                                    |                                  | 232.                             |                               | 65.00                 |       |
| Otteni indirizzo server DNS autor                                                                                                   | maticam                          | iente                            |                               |                       | No.   |
| C Utilizza i seguenti indirizzi server [                                                                                            | <u>D</u> NS: -                   |                                  | 22                            |                       |       |
| Server DNS preferito:                                                                                                    |                                  | ÷. 9                             | 1996                          |                       |       |
| Server DNS alternativo                                                                                                    | <b>_</b>                         |                                  |                               |                       |       |
|                                                                                                    |                                  |                                  |                               | Avangate              |       |
|                                                                                                    | [                                | (                                | DK.                           | An                    | nulla |

Verifica che sia selezionata l'opzione "Ottieni automaticamente un indirizzo IP", fai click sull'opzione "Ottieni

indirizzo server DNS automaticamente" e quindi sul pulsante OK.

Per procedere con l'installazione e la configurazione apri una pagina di Internet Explorer e digita nella barra

degli indirizzi http://192.168.1.254, premi il tasto Invio dalla tastiera.

| Password | di rete         |            |                  |            | <u>?</u> × |
|----------|-----------------|------------|------------------|------------|------------|
| 69       | Immettere il no | ome utenti | e e la passwor   | d          |            |
| 9        | Sito:           | 1          | 92.168.1.254     |            |            |
|          | Area autentic   | azione H   | forme Glateway   |            |            |
|          | Nome utente     | admin      |                  |            |            |
|          | Password        | ******     |                  |            |            |
|          | 🗖 Salva la pa   | assword r  | ell'elenco delle | e password |            |
|          |                 |            |                  | ОК         | Annulla    |
|          |                 |            | 1000             |            | STRATE AND |

Apparirà una finestra di autenticazione per l'accesso al router; Inserisci: nome utente: admin password: Atlantis Fai click sul pulsante OK. Apparirà a questo punto l'interfaccia grafica:

| 2 Kill Australianter warme    | ett festerner fagtoret |                       |                                                                                                    |                                |
|-------------------------------|------------------------|-----------------------|----------------------------------------------------------------------------------------------------|--------------------------------|
| fie Roans investo indes       | Some 1                 | and the second second | and the second second                                                                                                    |                                |
| 10 mm · () 3 3                | Dow grow @             | Q                     | 15                                                                                                    |                                |
|                               | indu-late              |                       |                                                                                                    | -                              |
| Got get - reservate constants | e (Cranine - C rene    | Bill House Baco       | W # En Estere Baue                                                                                                    | ne Quere Quere Quer            |
| ATLANTIS                      | ADSL Modem / Ros       | nter                  |                                                                                                    |                                |
| Sieve                         | System Status          |                       |                                                                                                    |                                |
| Sections.                     | Bunkes lide            |                       |                                                                                                    |                                |
| tion and the second           | Kingan Version         | Olimitation.          | 1011                                                                                                    |                                |
| Taxa Config to Plant          | Colore Silvers Version | 410.9_4823            |                                                                                                    |                                |
|                               | WWW                    | 1                     |                                                                                                    |                                |
|                               | # Address              | Sabaret Ha            | ei NAC Anharone                                                                                                    |                                |
|                               | 217.73.200.161         | 200 200 200 0         | 10:14:10:22 (9 CF                                                                                                    |                                |
|                               | LAN                    |                       | and the second second se | 100                            |
|                               | IP Address             | Bukeet Die            | a MAC Address                                                                                                    |                                |
|                               | 190, 190, 1, 254       | 285.255.295.0         | 20.04 20.22 (0.00)                                                                                                    |                                |
|                               | BHOP Cheste            |                       |                                                                                                    |                                |
|                               | 17 A.12                | tres.                 | REAC Address                                                                                                    |                                |
|                               | 1 102.168 1.168        | 200                   | ED 18 D# 99:58                                                                                                    |                                |
|                               |                        |                       |                                                                                                    | DATE OF THE OWNER OF THE OWNER |
|                               |                        |                       |                                                                                                    | C interest                     |
|                               |                        |                       |                                                                                                    |                                |

Fai click su Quick Start, nel menù a sinistra, per configurare il router per la connessione.

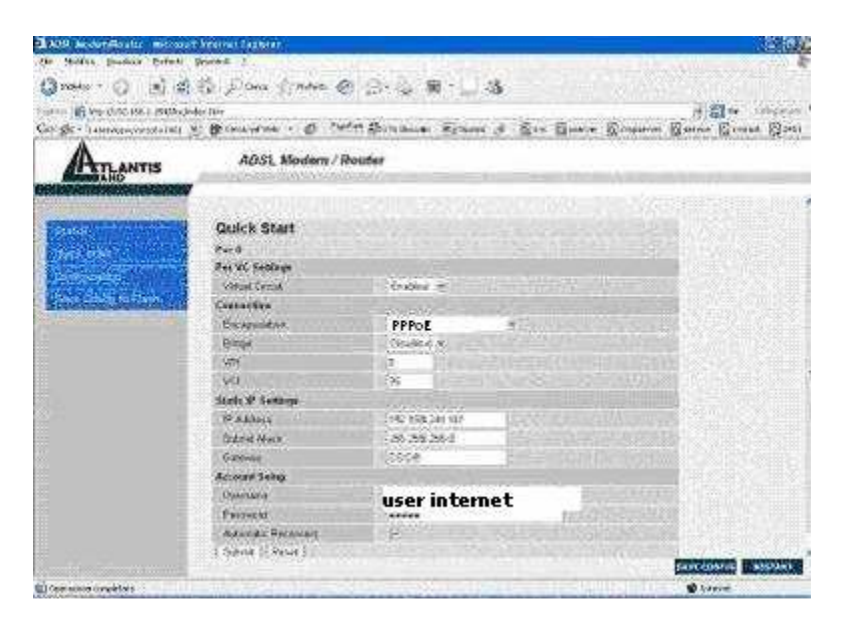

Inserisci i seguenti parametri:

Encapsulation: PPPoE

Username: quello fornita per la navigazione internet

Password: quella fornita per la navigazione internet facendo attenzione ad inserire esattamente le maiuscole e le minuscole

Autentication Reconnect: se selezionato ricollega il Router automaticamente qualora la connessione dovesse cadere.

A questo punto la configurazione della connessione PPPoE è terminata.

Una volta inseriti questi parametri, fai click prima su Submit (in basso sulla sinistra) e quindi su Save Config

(in basso sulla destra).

| ANI Incentificator Income                                             | N Weiner Captorn                                        |                              |
|-----------------------------------------------------------------------|---------------------------------------------------------|------------------------------|
| De Bulles, Boulton Baterie                                            | puest 1                                                 | R                            |
| Deben + 🔘 🔳 🗐                                                         | C Para Struture @ B+ S M + S S                          |                              |
| angener (1) way (2007 MA 1-2003 Aug                                   | 4- MR                                                   | E 🖬 🖬 🖬 Calegoria *          |
| Git ge- sauroparcent-201                                              | n Branneline - D varies Brittman Banne is Ein Same Bine | neue. E neuer E nover Egiset |
| ATLANTIS                                                              | ADSL Modern / Router                                    |                              |
| Tanta<br>Dan 17 Saft<br>San 20 Saft<br>San Saft Saft<br>San Saft Saft | Save Config<br>See allege ad return<br>Sant             | 25/25                        |
|                                                                       |                                                         | Anna Courtes Managament      |

Verrà così aperta una nuova pagina, cliccando sul pulsante Submit i dati inseriti verranno salvati nella memoria flash del router e questo verrà riavviato per ripartire con le nuove configurazioni.